# Windows 10・11 ご利用者向け

患者データバックアップ手順

バックアップとは・・・・・

パソコンに保存されたデータを、故障などの事態に備え、別の記憶媒体に保存すること。

OHIS では「prevdb.db」ファイルに患者データを保存しています。

本手順書では「prevdb.db」をコピーし、CD-RやUSBメモリなどの記憶媒体に保存する方法を記載しています。

#### 【STEP1】患者データが保存されている場所を確認

| オル・フール・ヘルフ         オス (ア) 30 (ア) 30 (ア) キーム (ア) サポート (ア) 37 ブション         アカウント省田         ユーザーネーム         バスワード         (ロボックレズンチーーネームとバスワードを期待<br>素者用リポートの設定         リポートの代成名         ワボートの設定         リボートの設定         ロ酸物(オジャン)         ロ酸物(ホレックスへのリンク)         ロ酸物(ホレックスへのリンク)         ロ酸物(ホレックスへのリンク)         ロ酸物(ホレックスへのリンク)         ロ酸物(ホレックスへのリンク)         ロ酸物(ホレッション、<br>ロレンゴッドト(ス)         ログの起始を持す         デビンストレーションモード                                                                                  | PreViser Risk Galculator                      |                                                                                                    |
|----------------------------------------------------------------------------------------------------|-----------------------------------------------|----------------------------------------------------------------------------------------------------|
| アカウント協制     ロボーキーム     レボートの作成名       ユーザーネーム     resture     マボートの作成名       パスワード     ロボーニ     ロボーニ       こにきクリックしてユーザーネームとパスワードを期待     本新 DHSD新田区周       本新月リポートの設定     ロボートの作成名       リボートに含めるもの     ビメール       □ 日間機像トビックスへのリンク     ロボーニ       □ 日間機像トビックスへのリンク     ロボーニ       □ 日間機像トビックスへのリンク     電話       □ 日間機像トビックスへのリンク     電話       □ 日間機像トビックスへのリンク     電話       □ 口目の登録を見たついてのアドドイス     ファックス       □ コクの起源を見す     アレーション       デジンストレーション     ブロキシサーバーを使用する       □ デモンストレーションモード     コロキンサーバーを使用する | イル シール ヘルブ<br>1)戻る [】道む [公ホーム []] サポート [] オブシ | (mン) <b>()</b> ヘルプ                                                                                                    |
| met<br>デモンストレーション プロキシサーバーを使用する<br>□ デモンストレーションモード                                                                                                    | アカウント協 ヨ - ザーキーム  パスワード  ******               | C:こをクリックしてクイックスタートガイドへ<br>リボートの作成者<br>名和 OHG章和医剤     (日前)     (日前)     ( |
|                                                                                                    | デモンストレーション                                    | プロキシサーバーを使用する                                                                                                    |
| (存在)                                                                                                    | キャンセル                                         | (##                                                                                                    |

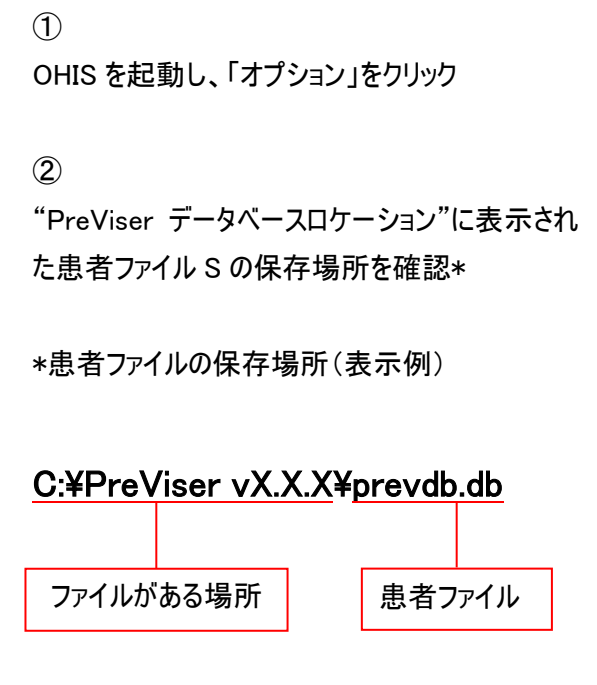

※PreViser <u>vX.X.X</u> はバージョン情報になります

#### 【STEP2】患者データが保存されている場所に移動

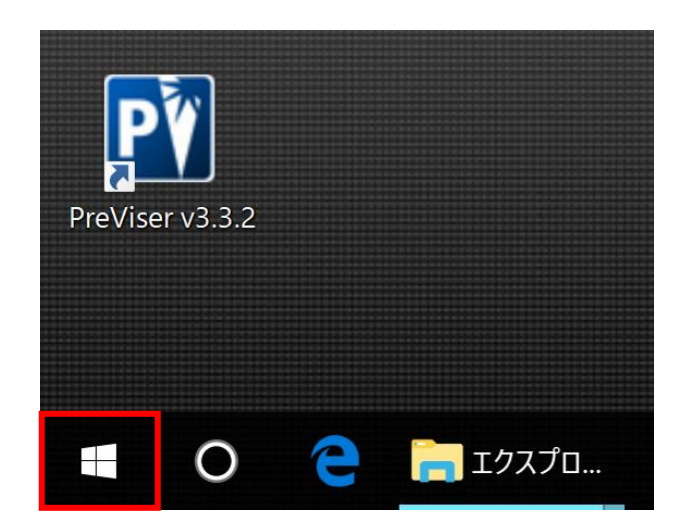

① デスクトップのスタートを右クリック

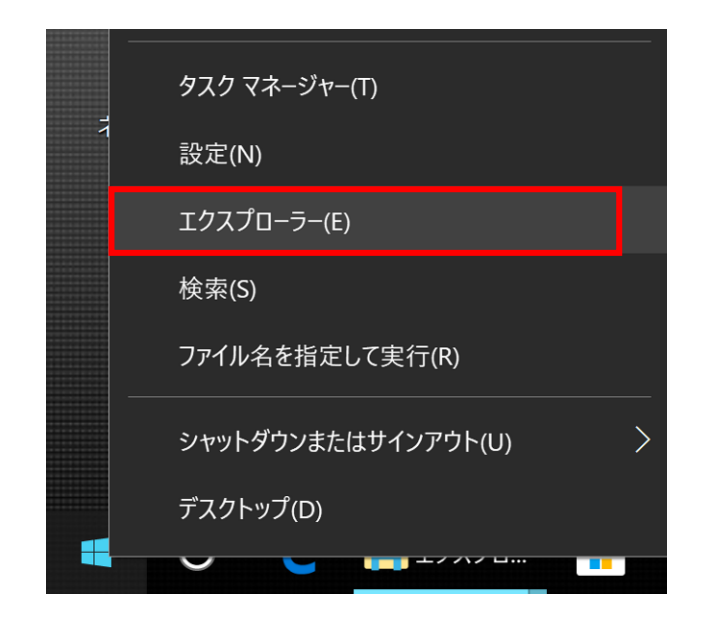

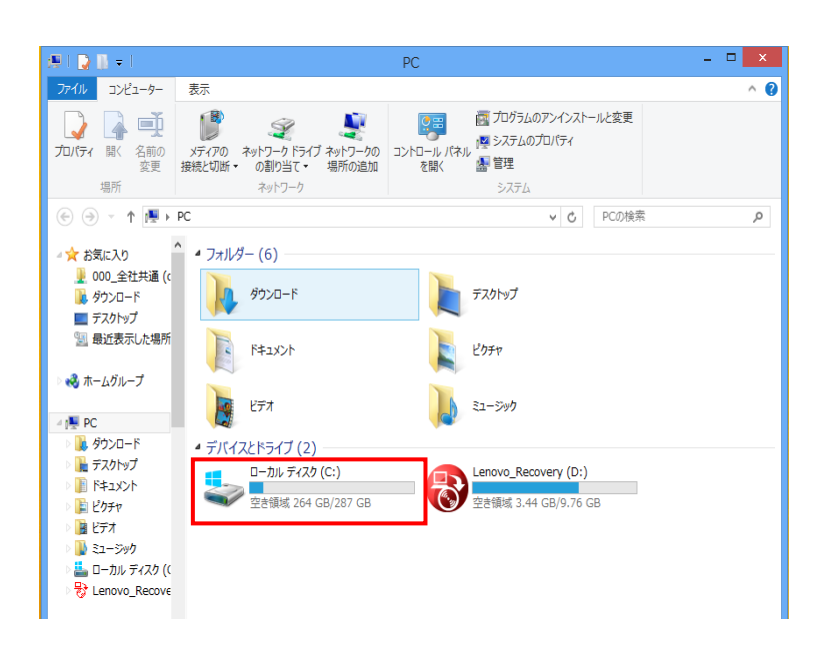

| Windows (C:)                            |                     |                  |             | - 0         | ×        |
|-----------------------------------------|---------------------|------------------|-------------|-------------|----------|
| レ ホーム 共有 表示                             |                     |                  |             |             | $\sim$ ( |
| → ~ T 👟 > PC > Window                   | ws (C:) >           |                  | v ⊘ Windo   | ows (C:)の検索 | ۶        |
|                                         |                     | 更新日時             | 種類          | サイズ         |          |
| × 9199 798X                             | 🧵 арр               | 2017/07/12 15:43 | ファイル フォルダー  |             |          |
| 😺 Dropbox                               | cariogram           | 2016/06/29 9:30  | ファイル フォルダー  |             |          |
| ConeDrive                               | co405               | 2017/03/15 16:25 | ファイル フォルダー  |             |          |
| Onebrive                                | 📕 instchk           | 2017/10/26 17:29 | ファイル フォルダー  |             |          |
| 🤜 PC                                    | 📜 Intel             | 2016/01/26 4:29  | ファイル フォルダー  |             |          |
| 淎 ダウンロード                                | 📕 oc                | 2017/07/07 15:45 | ファイル フォルダー  |             |          |
| 늘 デスクトップ                                | 📕 OHIS              | 2017/11/30 22:38 | ファイル フォルダー  |             |          |
| 📴 ドキュメント                                | PerfLogs            | 2017/03/19 6:03  | ファイル フォルダー  |             |          |
| こ ピクチャ                                  | PreViser v3.0.45    | 2017/07/13 10:42 | ファイル フォルダー  |             |          |
| ■ ビデオ                                   | PreViser v3.2.0     | 2017/09/13 11:02 | ファイル フォルダー  |             |          |
| a com                                   | PreViser v3.3.0     | 2017/07/13 10:39 | ファイル フォルダー  |             |          |
| · = = = = = = = = = = = = = = = = = = = | PreViser v3.3.1     | 2017/07/13 10:39 | ファイル フォルダー  |             |          |
| Uindows (C:)                            | PreViser v3.3.2     | 2017/11/24 13:12 | ファイル フォルダー  |             |          |
| 🖉 USB ドライブ (D:)                         | Program Files       | 2017/10/24 11:37 | ファイル フォルダー  |             |          |
| Sony_8GP (E:)                           | Program Files (x86) | 2017/11/22 11:51 | ファイル フォルダー  |             |          |
| Sony 8GP (E:)                           | RB Preparation Tool | 2017/07/12 15:52 | ファイル フォルダー  |             |          |
|                                         | 📜 temp              | 2017/03/15 16:23 | ファイル フォルダー  |             |          |
| 🥩 ネットワーク                                | Windows             | 2017/11/28 8:57  | ファイル フォルダー  |             |          |
|                                         | 📜 wk                | 2017/07/11 14:59 | ファイル フォルダー  |             |          |
|                                         | 📕 ユーザー              | 2017/07/12 13:07 | ファイル フォルダー  |             |          |
|                                         | S msdia80.dll       | 2006/12/01 23:37 | アプリケーション拡張  | 884 KB      |          |
|                                         | SUService.log       | 2017/12/06 8:55  | テキスト ドキュメント | 56 KB       |          |

② 「エクスプローラー」をクリック

③ 「ローカルディスク(C:)」をダブルクリック

# ④

「PreViser vX.X.X」をダブルクリック

| 1 2 Previser V3.3.2             |                                |                  |                     | - 1                |        |
|---------------------------------|--------------------------------|------------------|---------------------|--------------------|--------|
| ビル ホーム 共有 表                     | 示<br>1                         |                  |                     |                    | $\sim$ |
| ⇒ v म <mark>⊨</mark> » Рс » Win | dows (C:) > PreViser v3.3.2 >  |                  | ~ U                 | PreViser v3.3.2の検索 |        |
| 🖈 クイック アクセス                     | □ 名前                           | 更新日時             | 種類                  | サイズ                |        |
|                                 | 📕 _jvm                         | 2016/06/29 9:33  | ファイル フォルダー          |                    |        |
| Stopbox 🖓                       | Files                          | 2016/06/29 9:33  | ファイル フォルダー          |                    |        |
| CneDrive                        | integration                    | 2016/06/29 9:33  | ファイル フォルダー          |                    |        |
|                                 | 📜 lib                          | 2016/06/29 9:33  | ファイル フォルダー          |                    |        |
| 🧏 PC                            | reports                        | 2017/11/24 13:29 | ファイル フォルダー          |                    |        |
| 💺 ダウンロード                        | 20160629_previser.log          | 2016/06/29 9:33  | テキスト ドキュメント         | 1 KB               |        |
| 늘 デスクトップ                        | 20170710_previser.log          | 2017/07/10 13:08 | テキスト ドキュメント         | 1 KB               |        |
| 🏊 ドキュメント                        | 20170828_previser.log          | 2017/08/28 11:32 | テキスト ドキュメント         | 1 KB               |        |
| こ ピクチャ                          | 20170913_previser.log          | 2017/09/13 10:44 | テキスト ドキュメント         | 55 KB              |        |
| ■ ビデオ                           | 20171122_previser.log          | 2017/11/22 13:09 | テキスト ドキュメント         | 29 KB              |        |
| 27-230/2                        | 20171124_previser.log          | 2017/11/24 16:36 | テキスト ドキュメント         | 171 KB             |        |
|                                 | 🥯 english.bat                  | 2016/03/11 18:29 | Windows パッチ ファ      | 1 KB               |        |
| Uindows (C:)                    | 🕒 english_us.bat               | 2016/03/11 18:29 | Windows パッチ ファ      | 1 KB               |        |
| 🛲 USB ドライブ (D:)                 | 🋀 eula.rtf                     | 2016/03/11 18:29 | リッチ テキスト形式          | 42 KB              |        |
| Sony_8GP (E:)                   | 🋀 eula_us.rtf                  | 2016/03/11 18:29 | リッチ テキスト形式          | 13 KB              |        |
| Sony RGP (E-)                   | 📧 japanese.bat                 | 2016/03/11 18:29 | Windows パッチ ファ      | 1 KB               |        |
| 2 Jony_00F (C.)                 | libsqlite jni jnilib           | 2016/03/11 18:20 | INILIR 7971L        | 60 KR              |        |
| 🧼 ネットワーク                        | 🖂 🖻 prevdb.db                  | 2017/11/22 13:06 | Data Base File      | 195 KB             |        |
|                                 | PreViser v3.3.2.exe            | 2016/03/11 20:06 | アプリケージョン            | 97 KB              |        |
|                                 | PreViser v3.3.2.ini            | 2016/06/29 9:33  | 構成設定                | 1 KB               |        |
|                                 | PreViser2.ico                  | 2016/03/11 18:29 | アイコン                | 18 KB              |        |
|                                 | PreviserIcon.icns              | 2016/03/11 18:29 | ICNS ファイル           | 49 KB              |        |
|                                 | Consider a Dish Calmulate alan | 2016/02/11 10:52 | Everytable Jar File | 5 740 KB           |        |

## 5

「prevdb」ファイルのファイルサイズを確認 ※後ほど確認のため

## 6

「prevdb」を右クリック→「コピー(C)」をクリック

| ウイルススキャン<br>プログラムから開く(H). | 88                                                                                                    |
|---------------------------|----------------------------------------------------------------------------------------------------|
| Bluetooth による送信           | ▶ 5/0                                                                                                    |
| 送る(N)                     | <b>,</b> 5/0                                                                                                    |
| 切り取り(T)                   | 5/0                                                                                                    |
| ⊐ピ−(C)                    | 5/0                                                                                                    |
| ショートカットの作成(S)             | 5/0                                                                                                    |
| 削除(D)                     | 5/0                                                                                                    |
| 名前の変更(M)                  | 5/0                                                                                                    |
| プロパティ(R)                  | 5/0                                                                                                    |
| >0/() ((()                | 5/0                                                                                                    |
|                           | <ul> <li>ウイルススキャン</li> <li>プログラムから開く(H).</li> <li>Bluetooth による送信</li> <li>送る(N)</li> <li>切り取り(T)</li> <li>コピー(C)</li> <li>シュートカットの作成(S)</li> <li>剤除(D)</li> <li>名前の変更(M)</li> <li>プロパティ(R)</li> </ul> |

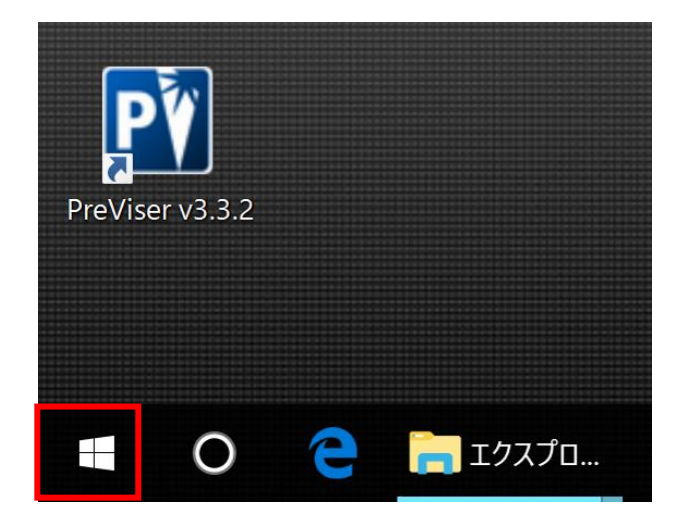

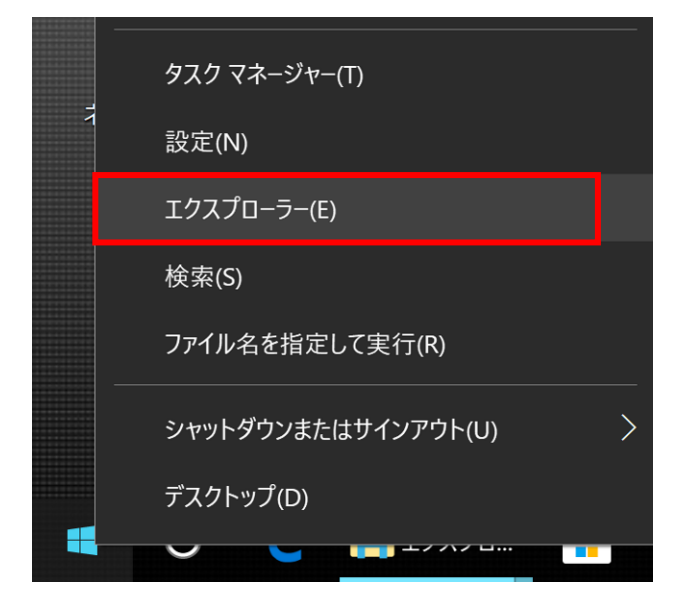

例)USB メモリに保存する

① デスクトップのスタートを<mark>右クリック</mark>

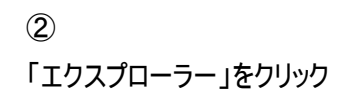

| ▶ 1 2 ▼  <br>2 ℓ/ル コンピューター 表示            | ドライブ ツール PC<br>管理 |                 |           | - | ×<br>~ • |
|------------------------------------------|-------------------|-----------------|-----------|---|----------|
| ← → ~ ↑ <sup>C</sup> → PC → <sup>M</sup> | D                 |                 | ✓ ひ PCの検索 |   | e<br>م   |
| 🖡 BDE 🛷 ^                                | ~ フォルダー (6)       |                 |           |   |          |
| 👯 Dropbox                                | 🏊 ダウンロード          | 늘 デスクトップ        |           |   |          |
| ContactsKitFree                          | 📔 ドキュメント          | 🎥 ピクチャ          |           |   |          |
| 🐛 カメラアップロード                              | 🔚 ビデオ             | 🗦 ミュージック        |           |   |          |
| ■ 朝会資料                                   | ~ デバイスとドライブ (3)   |                 |           |   |          |
| ConsDrive                                | Windows (C)       | 🛲 USB ドライブ (D:) |           |   |          |
| - Offebrive                              | Sony_8GP (E:)     |                 |           |   |          |
| 🧢 PC                                     |                   |                 |           |   |          |
| 🌲 ダウンロード                                 |                   |                 |           |   |          |
| 늘 デスクトップ                                 |                   |                 |           |   |          |
| 🃭 ドキュメント                                 |                   |                 |           |   |          |
| 💺 ピクチャ                                   |                   |                 |           |   |          |
| 🔚 ビデオ                                    |                   |                 |           |   |          |
| 🚺 ミュージック                                 |                   |                 |           |   |          |
| 👟 Windows (C:)                           |                   |                 |           |   |          |
| 🛲 USB ドライブ (D:)                          |                   |                 |           |   |          |
| 🥪 Sony_8GP (E:)                          |                   |                 |           |   |          |
| Sony_8GP (E:)                            |                   |                 |           |   |          |
| 📕 ВК                                     |                   |                 |           |   |          |
| 😻 ネットワーク                                 |                   |                 |           |   |          |
| <ul> <li>0 何の原目 1 何の原目を滞切</li> </ul>     |                   |                 |           |   |          |
| 91回の項目 1回の項目を選択                          |                   |                 |           |   |          |

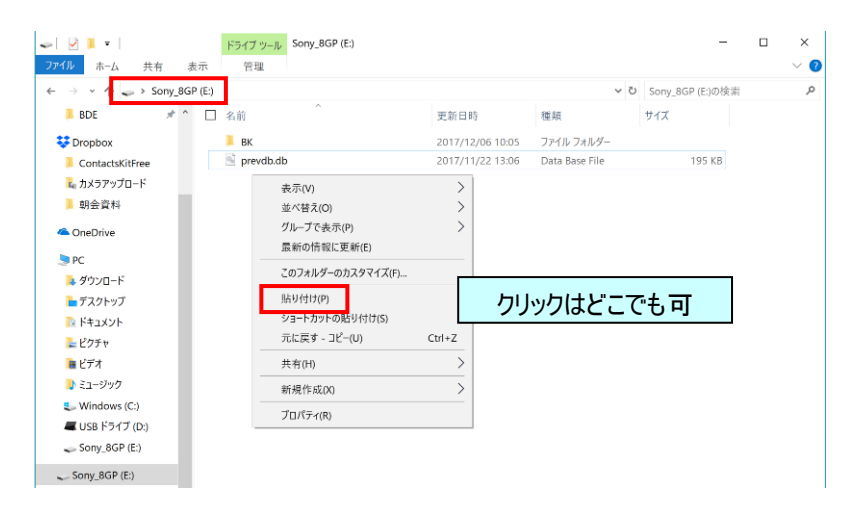

③ 「デバイスとドライブ」の中から、認識した USB メ モリデバイスをダブルクリック

注)デバイス名やドライブ名は媒体のメーカーや使 用状況によって変わります。

#### 4

開いたフォルダの中で右クリックし、「貼り付け(P)」 をクリック

|                                                                      |               |                  |                |                  | _ | ~      |
|----------------------------------------------------------------------|---------------|------------------|----------------|------------------|---|--------|
| ■ 1 2 ■ Sony_8GP (E:)<br>フェF/ル ホーム 共有                                | 表示            |                  |                |                  |   | ~ e    |
| $\leftarrow \rightarrow - \frac{H}{T} \Rightarrow \frac{S}{Sony_80}$ | F (E:)        |                  | ٽ ~            | Sony_8GP (E:)の検索 |   | ع<br>م |
| BDE 📌 ^                                                              | □ 名前          | 更新日時             | 種類             | サイズ              |   |        |
| Stoppox                                                              | BK            | 2017/12/06 10:05 | ファイル フォルダー     |                  |   |        |
| ContactsKitFree                                                      | 🗹 🖻 prevdb.db | 2017/11/22 13:06 | Data Base File | 195 KB           |   |        |
| 漏 カメラアップロード                                                          |               |                  |                |                  |   |        |
| 📕 朝会資料                                                               |               |                  |                |                  |   |        |
| 🗢 OneDrive                                                           |               |                  |                |                  |   |        |
|                                                                      |               |                  |                |                  |   |        |

⑤ ファイルサイズが、コピーしたファイルと同じサイズか 確認

#### 【STEP4】パックアップした患者データを戻す手順

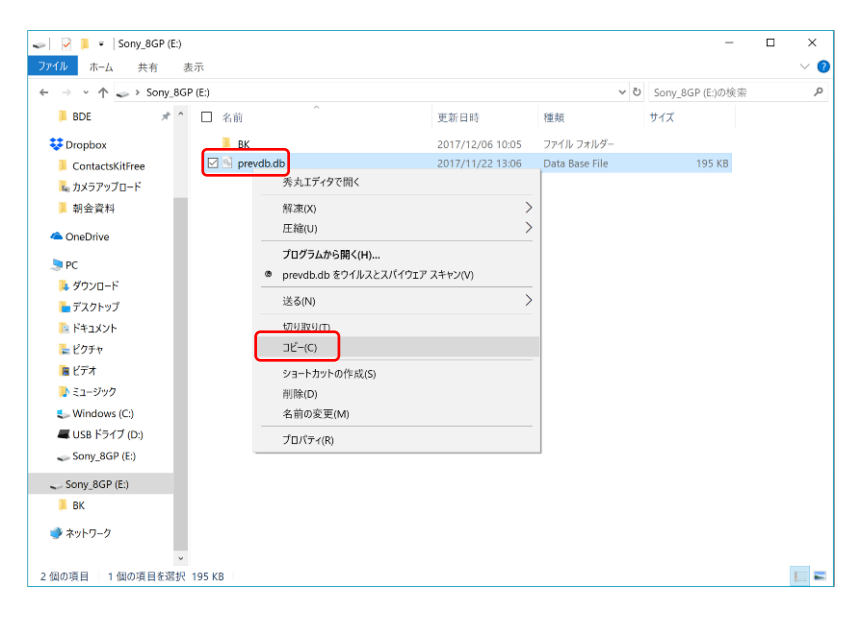

バックアップした患者ファイルを元の場所に移動する。

#### 1

患者ファイルをバックアップした記憶媒体をパソコンに 挿入し、ファイルを表示させます 右クリック→「コピー(C)」

| → <sup>1</sup> <sup>1</sup> <sup>1</sup> <sup>1</sup> <sup>1</sup> <sup>1</sup> <sup>1</sup> <sup>1</sup> <sup>1</sup> <sup>1</sup> | Windows (C:) > PreViser v3.3.2 > |                  | ٽ ~                 | PreViser v3.3.2の検索 |  |
|----------------------------------------------------------------------------------------------------|----------------------------------|------------------|---------------------|--------------------|--|
| - h / wh 3 h to 7                                                                                                    | □ 名前                             | 更新日時             | 種類                  | サイズ                |  |
| × 9199 798X                                                                                                    | 📜 _jvm                           | 2016/06/29 9:33  | ファイル フォルダー          |                    |  |
| 🐯 Dropbox                                                                                                    | Files                            | 2016/06/29 9:33  | ファイル フォルダー          |                    |  |
| ConeDrive                                                                                                    | integration                      | 2016/06/29 9:33  | ファイル フォルダー          |                    |  |
| Oneprive                                                                                                    | 📕 lib                            | 2016/06/29 9:33  | ファイル フォルダー          |                    |  |
| 🧏 PC                                                                                                    | reports                          | 2017/11/24 13:29 | ファイル フォルダー          |                    |  |
| 漙 ダウンロード                                                                                                    | 20160629_previser.log            | 2016/06/29 9:33  | テキスト ドキュメント         | 1 KB               |  |
| 늘 デスクトップ                                                                                                    | 20170710_previser.log            | 2017/07/10 13:08 | テキスト ドキュメント         | 1 KB               |  |
| 📴 ドキュメント                                                                                                    | 20170828_previser.log            | 2017/08/28 11:32 | テキスト ドキュメント         | 1 KB               |  |
| - ピクチャ                                                                                                    | 20170913_previser.log            | 2017/09/13 10:44 | テキスト ドキュメント         | 55 KB              |  |
| ► U=+                                                                                                    | 20171122_previser.log            | 2017/11/22 13:09 | テキスト ドキュメント         | 29 KB              |  |
|                                                                                                    | 20171124_previser.log            | 2017/11/24 16:36 | テキスト ドキュメント         | 171 KB             |  |
| 🧳 ミユージック                                                                                                    | 🧐 english.bat                    | 2016/03/11 18:29 | Windows パッチ ファ      | 1 KB               |  |
| Uindows (C:)                                                                                                    | 💿 english_us.bat                 | 2016/03/11 18:29 | Windows パッチ ファ      | 1 KB               |  |
| 🛲 USB ドライブ (D:)                                                                                                    | 🛀 eula.rtf                       | 2016/03/11 18:29 | リッチ テキスト形式          | 42 KB              |  |
| 🥪 Sony_8GP (E:)                                                                                                    | 🛀 eula_us.rtf                    | 2016/03/11 18:29 | リッチ テキスト形式          | 13 KB              |  |
| - Sony RCD (F-)                                                                                                    | japanese.bat                     | 2016/03/11 18:29 | Windows パッチ ファ      | 1 KB               |  |
| Solly_OGF (L.)                                                                                                    | libsqlite_jni.jnilib             | 2016/03/11 18:29 | JNILIB ファイル         | 69 KB              |  |
| 🧼 ネットワーク                                                                                                    | 🗹 🖻 prevdb.db                    | 2017/11/22 13:06 | Data Base File      | 195 KB             |  |
|                                                                                                    | PreViser v3.3.2.exe              | 2016/03/11 20:06 | アプリケーション            | 97 KB              |  |
|                                                                                                    | PreViser v3.3.2.ini              | 2016/06/29 9:33  | 構成設定                | 1 KB               |  |
|                                                                                                    | PreViser2.ico                    | 2016/03/11 18:29 | アイコン                | 18 KB              |  |
|                                                                                                    | PreviserIcon.icns                | 2016/03/11 18:29 | ICNS ファイル           | 49 KB              |  |
|                                                                                                    | PreviserRiskCalculatoriar        | 2016/03/11 19:52 | Executable Jar File | 5 749 KB           |  |

# コピー元のフォルダに移動<sup>※</sup>

C:¥PreViser vX.X.X

### ※OHIS-「オプション」画面の"PreViser データベースロケー ション"に表示されているフォルダに移動→1 ページ目参照

| Previser v3.3.                          | 2                              |        |                  |                     |                    | - ×    |
|-----------------------------------------|--------------------------------|--------|------------------|---------------------|--------------------|--------|
| イル ホーム 共有                               | 表示                             |        |                  |                     |                    | $\sim$ |
| → ~ 个 📕 > PC > V                        | Vindows (C:) > PreViser v3.3.2 |        |                  | ~ Ū                 | PreViser v3.3.2の検索 | \$     |
|                                         | △ 名前                           |        | 更新日時             | 種類                  | サイズ                |        |
| 🖈 クイック アクセス                             | integration                    |        | 2016/06/29 9:33  | ファイル フォルダー          |                    |        |
| 💱 Dropbox                               | 表示(V)                          | >      | 2016/06/29 9:33  | ファイル フォルダー          |                    |        |
| OneDrive                                | 並べ替え(O)                        | >      | 2017/11/24 13:29 | ファイル フォルダー          |                    |        |
|                                         | グループで表示(P)                     | >      | 2016/06/29 9:33  | テキスト ドキュメント         | 1 KB               |        |
| 🦻 PC                                    | 最新の情報に更新任                      | í I    | 2017/07/10 13:08 | テキスト ドキュメント         | 1 KB               |        |
| 🔈 ダウンロード                                | RUNITO IN HULL SCHILLY         |        | 2017/08/28 11:32 | テキスト ドキュメント         | 1 KB               |        |
| 늘 デスクトップ                                | このフォルダーのカスタマイズ(F)              |        | 2017/09/13 10:44 | テキスト ドキュメント         | 55 KB              |        |
| ドキュメント                                  | 貼り付け(P)                        |        | 2017/11/22 13:09 | テキスト ドキュメント         | 29 KB              |        |
| <u>►</u> ピカチャ                           | ショートカットの貼り付け(S)                |        | 2017/11/24 16:36 | テキスト ドキュメント         | 171 KB             |        |
| ■ ビデオ                                   | 元に戻す - コピー(U)                  | Ctrl+Z | 2016/03/11 18:29 | Windows パッチ ファ      | 1 KB               |        |
| C 27                                    |                                |        | 2016/03/11 18:29 | Windows パッチ ファ      | 1 KB               |        |
| • = = = = = = = = = = = = = = = = = = = | 共有(H)                          |        | 2016/03/11 18:29 | リッチ テキスト形式          | 42 KB              |        |
| Windows (C:)                            | 新規作成(X)                        | >      | 2016/03/11 18:29 | リッチ テキスト形式          | 13 KB              |        |
| 🛲 USB ドライブ (D:)                         | プロパティ(P)                       |        | 2016/03/11 18:29 | Windows パッチ ファ      | 1 KB               |        |
| 🥪 Sony_8GP (E:)                         | 5670 100                       |        | 2016/03/11 18:29 | JNILIB ファイル         | 69 KB              |        |
| Sony 8GP (E)                            | prevdb.db                      |        | 2017/11/22 13:06 | Data Base File      | 195 KB             |        |
| C Sony_Gar (c.)                         | PreViser v3.3.2.exe            |        | 2016/03/11 20:06 | アプリケーション            | 97 KB              |        |
| 🥏 ネットワーク                                | PreViser v3.3.2.ini            |        | 2016/06/29 9:33  | 構成設定                | 1 KB               |        |
|                                         | PreViser2.ico                  |        | 2016/03/11 18:29 | アイコン                | 18 KB              |        |
|                                         | PreviserIcon.icns              |        | 2016/03/11 18:29 | ICNS ファイル           | 49 KB              |        |
|                                         | 🛓 PreviserRiskCalculator,jar   |        | 2016/03/11 19:52 | Executable Jar File | 5,749 KB           |        |
|                                         | 📧 spanish.bat                  |        | 2016/03/11 18:29 | Windows パッチ ファ      | 1 KB               |        |
|                                         | 🖻 sqlite_jni.dll               |        | 2016/03/11 18:29 | アプリケーション拡張          | 312 KB             |        |

③
 フォルダに移動したら、右クリック→貼り付け(P)

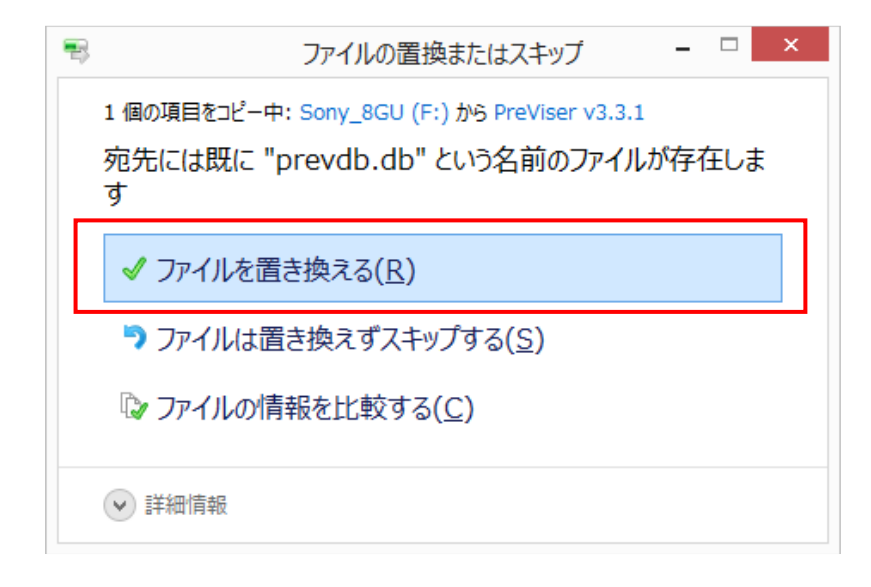

※コピー先に患者ファイルがある場合、下図のメッセージが表示されます→赤枠をクリック

上書き保存する場合、バックアップしたファイルがコピーさ れますので、存在していたファイルデータの情報は消えて しまいます。上書き保存する際は注意が必要です。

以上で、バックアップした患者データを戻す手順は完了です。 OHISを起動し、今まで診断された患者が表示されているか 確認をお願いします。